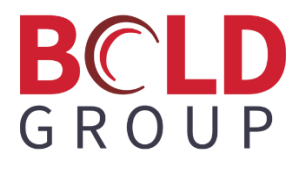

# SedonaWeb 1.0 Release Notes

June 2023

Version 2.7.81

Last Revised 8/4/2023 | Proprietary and Confidential | © 2023 Bold Group

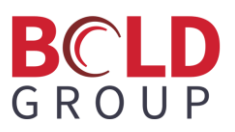

## Contents

| Enhancements                                 | 2  |
|----------------------------------------------|----|
| Update Registration Fields for SedonaWeb 1.0 | 2  |
| SedonaOffice Customer Registration Code      | 8  |
| Registration Code Added to Invoice Templates | 9  |
| Special Upgrade/Installation Instructions    | 10 |
| Supported Environments                       | 10 |

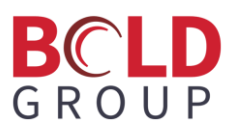

#### **Enhancements**

#### **Update Registration Fields for SedonaWeb 1.0**

There is a new process for customers to register an account in SedonaWeb 1.0. For customers to register, they need to request their customer number and registration code. As part of this process, we made changes to the registration fields:

- Removed Invoice Number, Customer Name, Address 1, and Billing Postal/Zip Code from the Authentication section
- Added Registration Code as a field to the authentication section
- Changed the description below the Authentication label
- Added a description under the User Information label

The Authentication process now requires users to provide the Customer Number and Registration Code linked to the customer. If users do not have the Customer Number or Registration Code (or both), then they can request these. The following steps describe how to do this.

To log into SedonaWeb 1.0, enter the Email Address and Password that is already linked to your customer account in SedonaOffice.

| Sectors Solution Solution Solu | e<br>anies<br>v, or create a new account. | <b>SedonaWeb</b>                                |
|----------------------------------------------------------------------------------------------------|-------------------------------------------|-------------------------------------------------|
| Email Address                                                                                                    |                                           |                                                 |
| Password                                                                                                    |                                           |                                                 |
| Log                                                                                                    | in                                        |                                                 |
| Setup New Account                                                                                                    | Forgot Password                           | Convert Account                                 |
| This is the logon messag                                                                                                    | je                                        |                                                 |
|                                                                                                    |                                           |                                                 |
| SedonaO                                                                                                    | ffice   4050 Lee Vance Dr. Suite 250      | ), Colorado Springs, CO, 80919   (800) 255-2653 |
|                                                                                                    | Copyright ©Bold Group                     | 2023. All rights reserved.                      |
|                                                                                                    |                                           |                                                 |

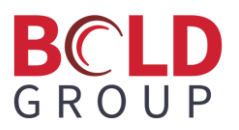

To setup a new account, click the hyperlink "Setup New Account". This opens the Create New Account

| SedonaOffice                                                                               | SedonaWeb                                                                |
|--------------------------------------------------------------------------------------------|--------------------------------------------------------------------------|
| Create a new account<br>Welcome to the Account Setup process. Please fill in each required | field below.                                                             |
| Authentication                                                                             |                                                                          |
| *Copy the information from your invoice or the email you rec                               | eived requesting the authentication information to the following fields. |
| Customer Number*                                                                           |                                                                          |
| Email my customer number                                                                   |                                                                          |
| Registration Code*                                                                         |                                                                          |
| Email authentication information                                                           |                                                                          |
| User Information                                                                           |                                                                          |
| *The below information does not need to match our records.                                 |                                                                          |
| First Name*                                                                                |                                                                          |
| Last Name*                                                                                 |                                                                          |
| Email Address*                                                                             |                                                                          |
| Confirm Email*<br>Emails must match                                                        |                                                                          |
| Password*<br>Between 8 and 15 characters<br>long.                                          |                                                                          |
| Confirm Password*                                                                          |                                                                          |
| Phone                                                                                      |                                                                          |
| Extension           Valid numeric digits                                                   |                                                                          |
| Mobile Your mobile number                                                                  |                                                                          |
| Fax<br>Your fax number                                                                     |                                                                          |
| * Required Field Create Account                                                            |                                                                          |

The Customer Number and Registration Code are required to create a new account. If the Customer Number and Registration Code are not known, use the hyperlinks 'Email my customer number' and 'Email authentication information'.

Click the 'Email my customer number' hyperlink. This opens the Email Customer Number page.

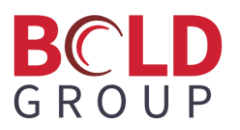

| SedonaOffice<br>The #1 Financial Software for Security Companies    | SedonaWeb                                                                |
|---------------------------------------------------------------------|--------------------------------------------------------------------------|
| Email Customer Number<br>Enter your email address or phone number.  |                                                                          |
| Email                                                               |                                                                          |
| If submitting email address, a phone number is not required and wou | ld be ignored.                                                           |
| Phone Number                                                        |                                                                          |
| If submitting phone number, the email address attached to the same  | record as the phone number will be sent the customer number information. |
| Submit                                                              |                                                                          |
| SedonaOffice   4050 Lee Vance Dr. Sui                               | te 250, Colorado Springs, CO, 80919   (800) 255-2653                     |
| Copyright ©Bold                                                     | Group 2023. All rights reserved.                                         |

Enter an Email or Phone Number, and click Submit to receive an email with a list of customers and customer numbers associated with the email address or phone number.

Go back to the Create New Account page, and click the 'Email authentication information' hyperlink. This opens the Email Authentication Information page.

| SedonaOffice<br>The #1 Financial Software for Security Companies                  | SedonaWeb                              |
|-----------------------------------------------------------------------------------|----------------------------------------|
| Email Authentication Information<br>Enter your customer number and email address. |                                        |
| Customer Number                                                                   |                                        |
| Email                                                                             | ]                                      |
| Submit                                                                            |                                        |
| SedonaOffice   4050 Lee Vance Dr. Suite 250, Colorad                              | do Springs, CO, 80919   (800) 255-2653 |
| Copyright ©Bold Group 2023. A                                                     | ll rights reserved.                    |

Type the Customer Number and Email address, and click Submit to receive an email with the registration code for the customer number provided.

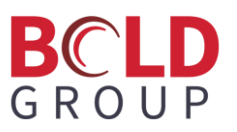

Go back to the Create New Account page, and type the Customer Number; type the Registration Code; complete the fields in the User Information section; and click Create Account to receive an email with a link that can be used to log into your customer account on SedonaWeb.

| SedonaOf<br>The #1 Financial Software for Security<br>Create a new account | fice                                         | SedonaWeb                                                         |
|----------------------------------------------------------------------------|----------------------------------------------|-------------------------------------------------------------------|
| Welcome to the Account Setup pr                                            | ocess. Please fill in each required field be | low.                                                              |
| Authentication                                                             |                                              |                                                                   |
| *Copy the information from yo                                              | ur invoice or the email you received r       | equesting the authentication information to the following fields. |
| Customer Number*                                                           | 423                                          |                                                                   |
| Email my customer number                                                   |                                              |                                                                   |
| Registration Code*                                                         | 0ED357                                       |                                                                   |
| Email authentication informati                                             | on                                           |                                                                   |
| <b>User Information</b>                                                    | 1                                            |                                                                   |
| *The below information does r                                              | not need to match our records.               |                                                                   |
| First Name*                                                                | John                                         |                                                                   |
| Last Name*                                                                 | Doe                                          |                                                                   |
| Email Address*<br>Used as username                                         | john.doe@test.com                            |                                                                   |
| Confirm Email*                                                             | john.doe@test.com                            |                                                                   |
| Password*<br>Between 8 and 15 characters<br>long.                          |                                              |                                                                   |
| Confirm Password*<br>Passwords must match                                  | •••••                                        |                                                                   |
| <b>Phone</b><br>Ex: 248-123-4567                                           | 888-888-1234                                 |                                                                   |
| Extension<br>Valid numeric digits                                          | 234                                          |                                                                   |
| Mobile<br>Your mobile number                                               | 888-888-4567                                 |                                                                   |
| Fax<br>Your fax number                                                     | 888-888-9876                                 |                                                                   |
| * Required Field                                                           | Create Account                               |                                                                   |

Click the link in the email to open the Confirm Email Address page. Click the hyperlink 'Click here to Login'.

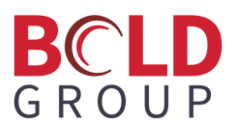

| SedonaOffice<br>The #1 Financial Software for Security Companies                      | SedonaWeb                                                         |
|---------------------------------------------------------------------------------------|-------------------------------------------------------------------|
| Confirm Email Address<br>Your web login ID was previously activated. Click below to l | login.                                                            |
| Click here to Login                                                                   |                                                                   |
| SedonaOffice   4050 Lee                                                               | Vance Dr. Suite 250, Colorado Springs, CO, 80919   (800) 255-2653 |
| Cop                                                                                   | pyright ©Bold Group 2023. All rights reserved.                    |
| This opens the Welcome page.                                                          |                                                                   |
| SedonaOffice<br>The #1 Financial Software for Security Companies                      | SedonaWeb                                                         |
| Welcome<br>Please login with your information below, or create a new a                | ccount.                                                           |
| Email Address                                                                         |                                                                   |
| Password                                                                              |                                                                   |
| Login                                                                                 |                                                                   |
| Setup New Account Forgot F                                                            | Password Convert Account                                          |
| This is the logon message                                                             |                                                                   |
|                                                                                       |                                                                   |
| SedonaOffice   4050 Lee                                                               | Vance Dr. Suite 250, Colorado Springs, CO, 80919   (800) 255-2653 |
| Сор                                                                                   | yright ©Bold Group 2023. All rights reserved.                     |
| Type the Email Address and Password                                                   | , and click Login. This opens the customer portal welcome         |
| O a dama Office                                                                       | Cadanallah                                                        |

|                                          | aOffice             | <b>e</b> s                         | Sed                        | onaWeb                       |        |
|------------------------------------------|---------------------|------------------------------------|----------------------------|------------------------------|--------|
| Welcome:<br>Customer #: 42<br>Status: Ac | 3<br>tive/Recurring | Customer:                          |                            | Branch: Columbus Ohio Branch | Logout |
| 🏠 Home                                   | Invoices            | Methods of Payment                 | Service Tickets            |                              |        |
| Change Passwo                            | ord Link New Cu     | istomer Account Manage Custo       | omer Accounts Logout       |                              |        |
| This is the                              | welcome me          | ssage                              |                            |                              |        |
|                                          | SedonaOff           | fice   4050 Lee Vance Dr. Suite 25 | 0, Colorado Springs, CO,   | 80919   (800) 255-2653       |        |
|                                          |                     | Copyright ©Bold Grou               | up 2023. All rights reserv | ed.                          |        |

# BCLD GROUP

You can link this login to a new customer account. Click 'Link New Customer Account'. This opens the Link

New Customer page.

| Sedon<br>The #1 Financial Softw           | aOffice                         | <b>O</b><br>lies                        | SedonaWeb                                             |        |
|-------------------------------------------|---------------------------------|-----------------------------------------|-------------------------------------------------------|--------|
| Welcome:<br>Customer #: 42<br>Status: Act | 3<br>tive/Recurring             | Customer:                               | Branch: Columbus Ohio Branch                          | Logout |
| <b>☆</b> Home                             | 📄 Invoices                      | Methods of Payment                      | Service Tickets                                       |        |
| Change Passwo                             | ord Link New Cu                 | istomer Account Manage Custo            | mer Accounts Logout                                   |        |
| Link New Cus<br>Copy the information      | stomer<br>ion from your invoice | or the email you received requesting th | e authentication information to the following fields. |        |
| Custom                                    | er Number*                      |                                         |                                                       |        |
| Registr                                   | ation Code*                     |                                         |                                                       |        |
| Email authentic                           | ation information               |                                         |                                                       |        |
|                                           | Link                            | Account                                 |                                                       |        |
|                                           | SedonaOff                       | fice   4050 Lee Vance Dr. Suite 25      | 0, Colorado Springs, CO, 80919   (800) 255-2653       |        |
|                                           |                                 | Copyright ©Bold Grou                    | up 2023. All rights reserved.                         |        |
|                                           |                                 |                                         |                                                       |        |

Type your Customer Number and Registration Code. If you do not know your Registration Code, click 'Email authentication information'. This opens the Email Authentication Information page.

| SedonaOffice                                            |                                                                | SedonaWeb                                                            |        |
|---------------------------------------------------------|----------------------------------------------------------------|----------------------------------------------------------------------|--------|
| Welcome:<br>Customer #: 423<br>Status: Active/Recurring | Customer:                                                      | Branch: Columbus Ohio Branch                                         | Logout |
| ✿ Home                                                  | 🤌 Methods of Payment 🛛 😽                                       | Service Tickets                                                      |        |
| Change Password Link New Custo                          | omer Account Manage Customer A                                 | ccounts Logout                                                       |        |
| Email Authentication Informat                           | ion<br>entication information should be emailed.               |                                                                      |        |
| Customer Number                                         |                                                                |                                                                      |        |
| Submit                                                  |                                                                |                                                                      |        |
| SedonaOffice                                            | 4050 Lee Vance Dr. Suite 250, Col<br>Copyright ©Bold Group 202 | orado Springs, CO, 80919   (800) 255-2653<br>3. All rights reserved. |        |

Type your Customer Number, and click Submit. This sends an email with the registration code of the customer number provided.

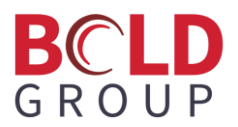

#### SedonaOffice Customer Registration Code

We added the registration code field with a command button to generate a new registration code to the Customer Setup screen:

| S Customer Setup 1029    | 90                                   |                                                                                                    |                                                | X      |
|--------------------------|--------------------------------------|----------------------------------------------------------------------------------------------------|------------------------------------------------|--------|
| Ustomer #                | 0290                                 | Island Campgr                                                                                                    | round Bill-To                                  | ~      |
| Customer Name            | land Campground                      | Bill To 1                                                                                                    | de Rd                                          |        |
| Additional Name          |                                      | Washington Is                                                                                                    | sland, WI 54246                                | $\sim$ |
| Setup Information Cu     | stom Fields   Bill To   Master Accou | Int Setup Items                                                                                                   |                                                |        |
|                          |                                      |                                                                                                    |                                                |        |
| C <u>u</u> stomer Status | AR.                                  | Blanket <u>P</u> .O.                                                                                              |                                                |        |
| Customer Type            | Commercial 💌                         | P.O. Expire Date                                                                                                  |                                                |        |
| Old Customer <u>I</u> D  |                                      | Customer Since                                                                                                    | 9/26/2021                                      |        |
| Terms                    | Due On Receipt 💌                     | C <u>h</u> ain Account                                                                                            |                                                |        |
| Tax <u>E</u> xempt #     |                                      | Customer Group                                                                                                    | GRP1                                           |        |
| EIN                      |                                      | Customer Group 2                                                                                                  | <b></b>                                        |        |
| OK to Increase           |                                      | Branch                                                                                                    | Your Branch 💌                                  |        |
| Salesperson              |                                      | Invoice Group                                                                                                    | None                                           |        |
|                          |                                      | No Collections                                                                                                    |                                                |        |
| Registration Code        | E7C6ED C                             | Part Pricing Level                                                                                                | None                                           |        |
| Master Account Inform    | nation II                            | nvoice Printing                                                                                                   |                                                |        |
| <u>M</u> aster Acct      | Is Master Account                    | <ul> <li>Print Statements</li> <li>Print Site Info or</li> <li>Separate Cycle</li> <li>Charge Late Fee</li> </ul> | s<br>n Invoices<br>Invoice for Each Site<br>es |        |
| Critical Message ——      |                                      |                                                                                                    |                                                |        |
| Expires On               |                                      |                                                                                                    |                                                |        |
|                          |                                      |                                                                                                    |                                                |        |
|                          |                                      |                                                                                                    | <u>S</u> ave <u>C</u> lose                     |        |

The following changes support this change:

- Database change: Added the Registration\_Code varchar(6) column to AR\_Customer.
- Added the [registration\_code] index to AR\_Customer.
- Added stored procedures Generate\_Random\_HexChar and Generate\_Random\_Code.
- A registration code is generated when a new customer is added.

During the update all customers will automatically get a registration code added. The registration code is visible in edit mode on the Customer Setup screen.

# BCLD GROUP

#### **Registration Code Added to Invoice Templates**

A field for the customer's registration code has been added to the standard forms and the Bridgestone standard form. For the three standard forms (standard form, invoice statement, and standard with payments), the registration code was added in the upper right under the customer number and date:

| 55 Somewhere Dr                                                       | rm Com                                 | pany                  |                   | Invoi                                                           | се                      |
|-----------------------------------------------------------------------|----------------------------------------|-----------------------|-------------------|-----------------------------------------------------------------|-------------------------|
| ome Place, USA 5:<br>555) 555-1212                                    | 555                                    |                       |                   | Invoice Number<br>1044                                          | Date<br>1/1/2022        |
|                                                                       |                                        |                       |                   | Customer Number<br>10264                                        | Due Date<br>1/1/2022    |
|                                                                       |                                        |                       |                   | Registration Code:                                              | 4D3732                  |
| To: Durango West Installers<br>22744 Highway 160<br>Durango, CO 81303 |                                        |                       | Remit To:         | Your Alarm Company<br>1234 Somewhere Dr<br>Some Place, MI 55555 |                         |
| Amount Enclosed:                                                      |                                        | Net Du                | ie: <i>\$6.29</i> | Detoch And Return Top 1                                         | Portion With Your Payme |
| Customer                                                              | Nam e                                  | Customer Number       | PO Number         | Invoice Date                                                    | Due Date                |
| Durango We                                                            | st Installers                          | 10264                 |                   | 1/1/2022                                                        | 1/1/2022                |
| Quantity                                                              | Description                            |                       |                   | Rate                                                            | Amoun                   |
| Durango West Ins                                                      | taller, 22744 Higi                     | hway 160, Durango, CO |                   |                                                                 |                         |
| 1.00                                                                  | Add Charges (                          | Added on 09/09/2022)  |                   | 5.90                                                            | 5.90                    |
|                                                                       |                                        |                       |                   | Subtotal:                                                       | \$5.90                  |
|                                                                       | Tax                                    |                       |                   |                                                                 | 0.39                    |
|                                                                       | Payments/Cred                          | lits Applied          |                   |                                                                 | 0.00                    |
|                                                                       |                                        |                       |                   |                                                                 |                         |
| *****                                                                 | ************************************** | ******                | *****             | *****                                                           | ****                    |
| Message that v<br>invoices                                            |                                        |                       |                   |                                                                 |                         |
| Message that v<br>invoices<br>Date                                    | Invoice #                              | Description           |                   | Amount                                                          | Balance Du              |

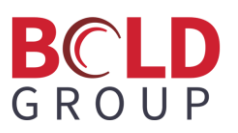

For the Bridgestone standard form, the registration code is centered near the bottom, above the dashed line:

| Your Alarm Company     |                                                                              | Invoice                                                                                                    |                                                |
|------------------------|------------------------------------------------------------------------------|----------------------------------------------------------------------------------------------------|------------------------------------------------|
| 555 Somewhere Dr       |                                                                              | Customer                                                                                                    | Durango West Installe                          |
| Some Place, USA 555    | ō                                                                            | CustomerNumber                                                                                                    | 1026                                           |
| (555) 555-1212         |                                                                              | Invoice Number                                                                                                    | 104                                            |
|                        |                                                                              | Invoice Date                                                                                                    | 1/1/202                                        |
|                        |                                                                              | PO Number                                                                                                    |                                                |
|                        |                                                                              | PAYMENTS APPLIED THRU                                                                                                    | 11/9/202                                       |
|                        |                                                                              | Job / Service Ticket #                                                                                                    |                                                |
|                        | CURRENT                                                                      | CHARGES                                                                                                    |                                                |
| Quantity               | Description                                                                  |                                                                                                    | Rate Amou                                      |
| Durango West Installei | r, 22744 Highway 160, Durango, CO                                            |                                                                                                    |                                                |
| 1.00                   | Add Charges (Added on 09/09/2022)                                            |                                                                                                    | 5.90 5.9                                       |
|                        |                                                                              | Sub                                                                                                    | ototal: \$5.9                                  |
|                        | _                                                                            |                                                                                                    |                                                |
|                        |                                                                              |                                                                                                    | 0.3                                            |
|                        | Payments/Credits Applied                                                     | terraine R. (                                                                                                    | 0.0                                            |
|                        |                                                                              | Invoice Balance                                                                                                    | e Due: \$6.2                                   |
|                        | IMPORTANT                                                                    | MESSAGES                                                                                                    |                                                |
|                        | Invoice create                                                               | ed by Manitou                                                                                                    |                                                |
|                        | Invoice create                                                               | ed by Manitou                                                                                                    | Boos 1                                         |
|                        | Invoice create<br>Registration Co<br>Please detach and return this portion w | ed by Manitou<br>bde: <b>403732</b>                                                                                                    | Page 1                                         |
|                        | Invoice create<br>Registration Co<br>Please detach and return this portion w | ode: 4D3732                                                                                                    | Page 1                                         |
|                        | Invoice create<br>Registration C<br>Please detach and return this portion w  | ode: 403732<br>ith your payment to ensure proper credit.<br>REMITTANCE                                                                                                    | Page 1                                         |
|                        | Invoice create<br>Registration Cr<br>Please detach and return this portion w | ed by Manitou<br>bde: 403732<br>th your payment to ensure proper credit.<br>REMITTANCE<br>Customer Number<br>Impige Number                                                     | Page 1                                         |
|                        | Invoice create<br>Registration Co<br>Please detach and return this portion w | ed by Manitou  ode: 4D3732  th your payment to ensure proper credit.  REMITTANCE Customer Number Invoice Number Invoice Data                                                   | Page 1<br>IIIIIIIIIIIIIIIIIIIIIIIIIIIIIIIIIIII |
|                        | Invoice create<br>Registration Cr<br>Please detach and return this portion w | ed by Manitou<br>pde: 403732<br>th your payment to ensure proper credit.<br>REMITTANCE<br>Customer Number<br>Invoice Number<br>Invoice Date                                    | Page 1<br>IIIIIIIIIIIIIIIIIIIIIIIIIIIIIIIIIIII |
|                        | Invoice create<br>Registration Co<br>Please detach and return this portion w | ed by Manitou<br>de: 4D3732<br>ith your payment to ensure proper credit.<br>REMITTANCE<br>Customer Number<br>Invoice Date<br>Due Date                                          | Page 1<br>IIIIIIIIIIIIIIIIIIIIIIIIIIIIIIIIIIII |
|                        | Invoice create<br>Registration Co<br>Please detach and return this portion w | ed by Manitou<br>bde: 4D3732<br>th your payment to ensure proper credit.<br>REMITTANCE<br>Customer Number<br>Invoice Number<br>Invoice Date<br>Due Date<br>Invoice Balance Due | Page 1<br>IIIIIIIIIIIIIIIIIIIIIIIIIIIIIIIIIIII |
|                        | Invoice create<br>Registration Co<br>Please detach and return this portion w | ode: 4D3732<br>th your payment to ensure proper credit.<br>REMITTANCE<br>Customer Number<br>Invoice Number<br>Invoice Date<br>Due Date<br>Invoice Balance Due<br>TOTAL DUE     | Page 1<br>IIIIIIIIIIIIIIIIIIIIIIIIIIIIIIIIIIII |
|                        | Invoice create<br>Registration C<br>Please detach and return this portion w  | ed by Manitou  de: 4D3732  th your payment to ensure proper credit.                                                                                                    | Page 1<br>IIIIIIIIIIIIIIIIIIIIIIIIIIIIIIIIIIII |

## **Special Upgrade/Installation Instructions**

If your company uses the SedonaWeb API, IT will update the SedonaWeb 1.0 version at the same time as your SedonaOffice upgrade. This is to ensure compatibility with all modules using SedonaWeb 1.0.

### **Supported Environments**

- This version of SedonaWeb 1.0 requires SedonaOffice version 6.2.0.9 or above.
- Server is on Microsoft .NET 4.6.1